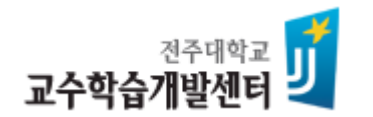

# 웹엑스(Webex) 이용 관련 자주 묻는 질문(FAQ)

문의: 교수학습개발센터 ☎(063)220-3167, 2928

※ 본 자료는 학생용이 아닌 교수자용(교원 및 강사) 안내 자료이오니 착오 없으시기 바랍니다.

3. 세션 구성을 자동으로 할 것인지, 수동으로 할 것인지를 선택한 후 배정 만들기 버튼을 클릭합니다(여기서는 자동으로 3세션 생성 선택).

| 부세션배정 >   |
|-----------|
| 3 🗘 세션    |
| ● 수동으로    |
| 배정 만들기 취소 |
|           |

#### 1. 상단 메뉴 > 세부 세션 > 세부 세션 활성화를 클릭합니다.

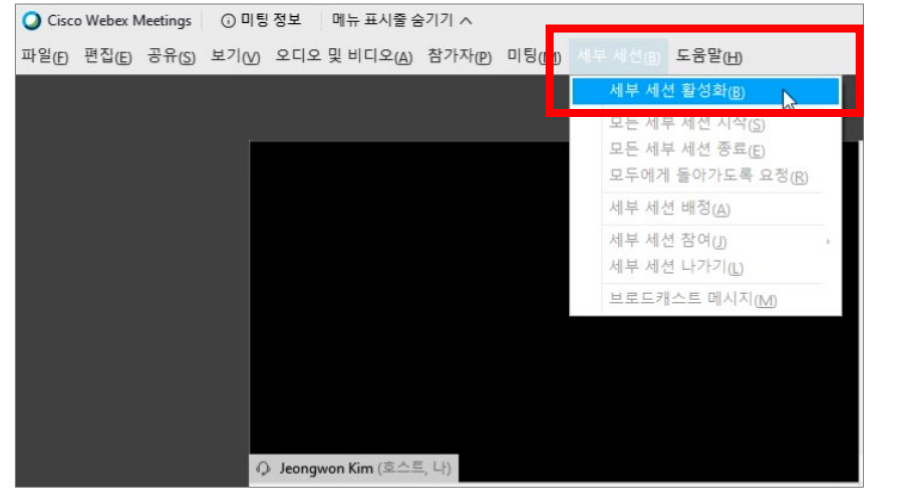

#### 4. 세부 세션 배정 창이 뜨면 세션별로 배정된 참석자들을 확인한 후 하단 의 세부 세션 시작 아이콘을 클릭합니다.

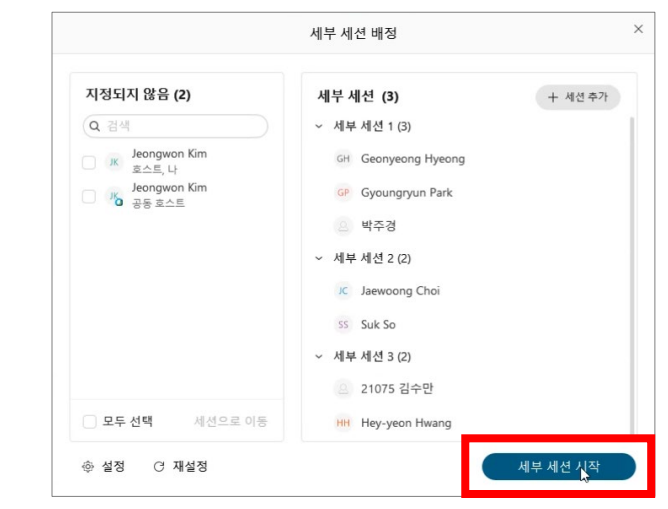

#### 2. 하단에 세부 세션 아이콘이 활성화됩니다. 세부 세션을 클릭합니다.

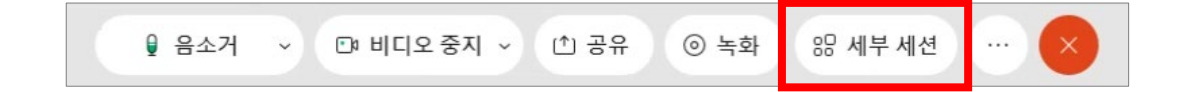

# A) 웹엑스에서는 최신 업데이트를 통해 '세부 세션'이라는 조별 활동 기능을 제공하고 있습니다.

#### Q) 웹엑스에서 조별 활동을 하고 싶습니다.

#### 세부 세션 기능은 최근 업데이트를 통해 추가된 기능으로 학생 참가자의 스마트폰 앱을 최신 버전으로 업데이트해 야만 정상적으로 세션에 초대될 수 있습니다(40.9 버전 이상으로 업데이트 필요).

#### 5. 세부 세션이 시작되면 각 세션의 오른쪽 참여 버튼을 통 해 교수님이 원하시는 세션에 입장하실 수 있습니다.

| ) 세부 세션 시간: 00:38  |                                                                                                    |                              |
|--------------------|----------------------------------------------------------------------------------------------------|------------------------------|
| 지정되지 않음 <b>(1)</b> | 세부 세션 (3)                                                                                            |                              |
| Q 검색               | <ul> <li>세부세선 1 (3)</li> <li>GH Geonyeong Hyeong</li> <li>GP Gyoungryun Park</li> <li>바주경</li> </ul> | 잠여                           |
|                    | ✓ 세부 세션 2 (2) ⋉ Jaewoong Choi                                                                        | 이름 변 <mark>종 잠연</mark><br>참여 |
|                    | ss Suk So<br>~ 세부 세션 3 (3)                                                                           | 나가기                          |
| 모두 선택 세션으로 이동      | 🔓 21075 김수만                                                                                          |                              |

#### 6. 세부 세션에 참여하게 되면 우측 상단 참가자 창을 통해 해당 세션의 참가자들을 확인하실 수 있습니다.

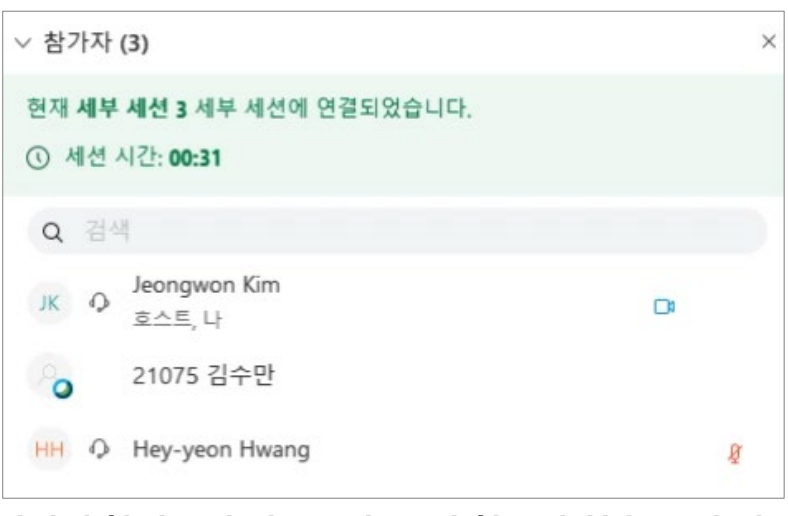

### Q) 웹엑스가 느립니다.

- A) 웹엑스 프로그램은 Windows 8 버전 이상에서 정상적으로 동작하며, Chrome(크롬) 브라우저 사용을 권장합니다(MS에 서 Windows 7 지원 중단).
   대부분의 일반적인 PC 사양에서는 무리없이 동작하지만 일부 네트워크 환경이 좋지 않은 무선랜 환경이나 저사양 PC, 대용량 파일 공유 시에 일부 느린 현상이 발생할 수 있습니다.
  - 아래와 같이 화상강의 진행 전 상태 검사기 메뉴를 통해 현재 PC 상태를 진단 후 문제 원인에 따라 느려지는 현상을 개 선하실 수 있습니다.

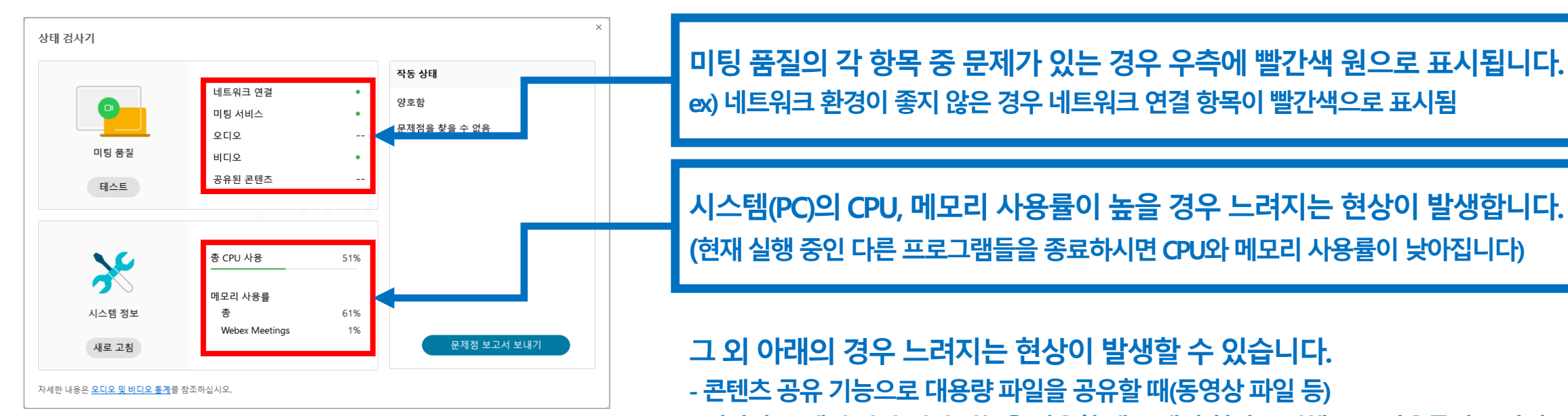

상태 검사기는 상단 메뉴 > 도움말 > 상태 검사기 > 요약 메뉴에 있습니다 - 콘텐츠 공유 기능으로 대용량 파일을 공유할 때(동영상 파일 등) - 저사양 PC에서 가상 배경 기능을 사용할 때(그래픽 처리로 인해 CPU 사용률이 높아짐)

## Q) 출석확인 정보가 뜨지 않습니다.

A) 화상강의의 출석 정보는 서비스 부하 방지를 위해 실시간 반영이 아닌 24시간 이후부터 확인이 가능한 점을 양해해 주 시기 바랍니다.

## Q) 화상강의 녹화 영상을 사이버캠퍼스에 연결하는 방법이 있나요?

A) 웹엑스 미팅을 클라우드 방식으로 녹화하시면 녹화가 종료된 후 자동으로 사이버캠퍼스 화상강의 페이지에 탑재됩니다.

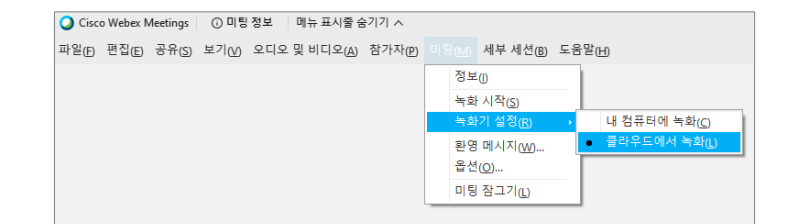

1. 상단 메뉴 > 미팅 > 녹화기 설정 > 클라우드에 서 녹화를 선택하여 클라우드 방식으로 화상강 의를 녹화합니다. 2. 녹화가 종료된 후 사이버캠퍼스 화상강의 를 선택하여 녹화된 영상이 정상적으로 연 결되었는지 확인합니다(변환 과정이 필요하 여 1~2시간 가량 시간이 소요될 수 있음).

| ■ 강의안내: 원격으로 진행되는 강의를 수강하기 위해 필요한 사이버캠퍼스 활용법과 함<br>께 과제 및 시험 등에 대해 소개한다.                                |                                                                                            |       |  |  |
|----------------------------------------------------------------------------------------------------|--------------------------------------------------------------------------------------------|-------|--|--|
| ■ 첫 수업은 화요일 저녁 6시에 지역혁신관 105호에서 대면 수업으로 진행하는 것을 원칙<br>으로 하지만, 2020학년도 2학기는 전면 원격으로 운영됨에 따라, 사이버캠퍼스에서 온라 |                                                                                            |       |  |  |
| 인실기                                                                                                    | 시간 수업으로 강의를 안내함 (9/1 화 저녁 6시)                                                              | 24482 |  |  |
|                                                                                                    |                                                                                            |       |  |  |
| PDF                                                                                                    | 수업교재 - 강의PDF 파일                                                                            |       |  |  |
| 0                                                                                                    | 강의안내 2020-08-29 00:00:00 ~ 2020-09-06 23:59:59, 23:59                                      |       |  |  |
|                                                                                                    |                                                                                            |       |  |  |
| 0                                                                                                    | 생활속의정보기술 강의안내 실시간 수업 (9/1 화 18:00)                                                         |       |  |  |
| 0<br>(-)                                                                                                | 생활속의정보기술 강의안내 실시간 수업 (9/1 화 18:00)<br>[출석1] 실시간수업 출석인증 화면캠쳐 기간 제한 없음 ~ 2020-09-01 23:59:00 |       |  |  |

3. 화상강의 페이지 하단에 추가된 녹화 영상의 링크를 확인할 수 있습니다(단, 녹화 영상은 복습 용으로만 사용할 수 있으며, 영상을 어느 학생이 다시 보았는지는 확인할 수 없음).

| 생활속의         | 생활속의정보기술 강의안내 실시간 수업 (9/1 화 18:00)                                                                                              |  |  |  |  |  |
|--------------|----------------------------------------------------------------------------------------------------|--|--|--|--|--|
| 화상강의 내<br>용: | 코로나-19 관계로 강의실에서 만나지 못하는 관계로 Webex를 사용하여 온라인 실시간으로 수업<br>을 진행합니다.                                                               |  |  |  |  |  |
| 시작 시간:       | 2020-09-01 17:50                                                                                                    |  |  |  |  |  |
| 강의 시간:       | 50                                                                                                    |  |  |  |  |  |
|              | 출석확인                                                                                                    |  |  |  |  |  |
| [            | Kecordings       ▶     생활속의경보기술 강의안내 실시간 수업 (9/1 화<br>18:00)-20200901 0856-1<br>2020-09-01 08:56<br>(25 분 7 초, 41.5MB)     편집 → |  |  |  |  |  |

## Q) 내 컴퓨터에 저장한 녹화 영상과 클라우드에 저장한 녹화 영상이 다릅니다.

 A) 클라우드 방식으로 녹화한 영상은 업로드 후 자동 변환 과정을 거쳐 교수님의 영상과 학생의 영상, 채팅 등이 함께 나오 게 됩니다. 반면 컴퓨터에 저장하는 방식은 교수님의 영상만 저장됩니다. 학생의 영상과 채팅까지 기록을 원하시는 경 우 반드시 클라우드 방식으로 녹화하시기 바랍니다.

### Q) 내 컴퓨터에 녹화 영상을 저장하는데 파일 확장자가 .webex 입니다.

A) 내 컴퓨터에 녹화 영상을 저장하는 경우 미팅 종료 전까지 확장자가 .webex인 중간 단계의 파일이 생성됩니다. 이후 최 종적으로 미팅이 종료되면 정상적인 동영상 파일(mp4)로 자동 변환됩니다(미팅 종료 전 시스템 재부팅 등으로 .webex 파일만 남은 경우 확장자를 .mp4로 바꾸시면 대부분의 경우 복구가 가능합니다).

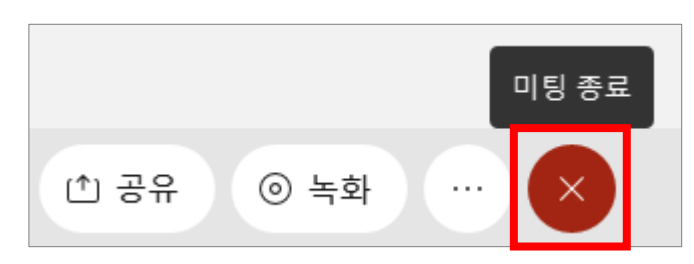

1. 녹화 중인 화상강의가 끝나면 미팅 종료 버튼을 누릅니다.

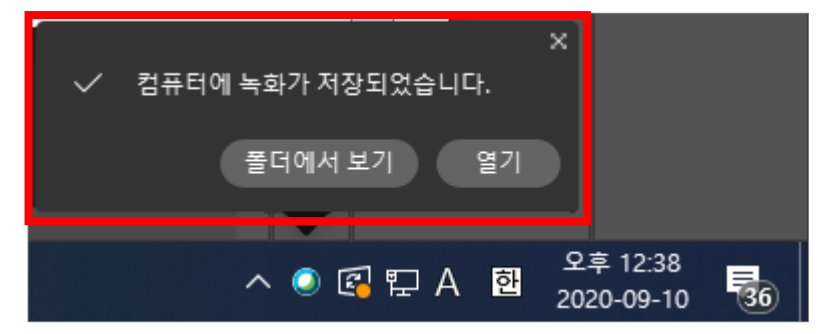

2. 파일 저장까지는 처리 시간이 다소 소요되며, 처 리가 끝나면 화면 하단에 녹화가 저장되었다는 알 림창이 뜹니다(이후 .webex 파일은 사라지며 .mp4 동영상 파일 확인 가능).

A) 미팅 프로그램 상단 메뉴 > 참가자 > 모두 음소거를 선택하시면 됩니다.

Q) 참가자들을 모두 음소거하고 싶습니다.

A) 미팅 프로그램 상단 메뉴 > 참가자 > 누구든지 공유 가능 체크를 해제하시면 됩니다.

Q) 참가자 모두가 콘텐츠 공유가 되지 않도록 설정하고 싶습니다.

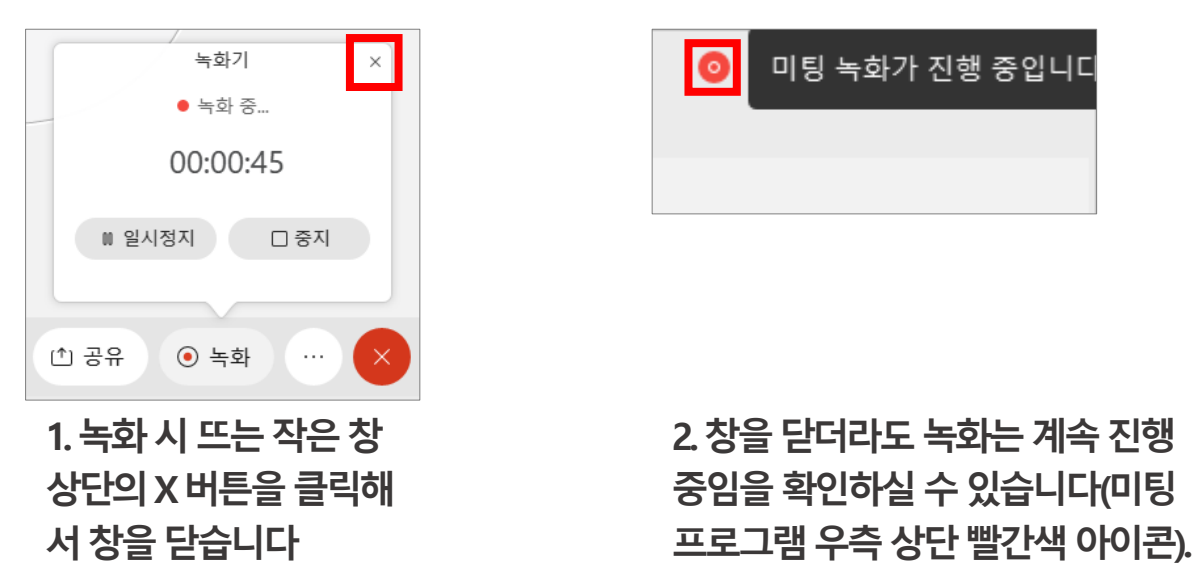

A) 화상강의 녹화 시 뜨는 창을 닫으셔도 녹화는 계속 진행됩니다.

# Q) 화상강의 녹화 시 뜨는 작은 창이 화면을 가려서 수업 진행에 방해가 됩니다.

# Q) 참가자가 25명이 넘는 경우 화면에 없는 학생들을 어떻게 확인하나요?

- A) 웹엑스는 한 화면에 최대 25명을 보여주지만 나머지 학생도 화면 양 옆의 아이콘을 스크롤하시면 확인하실 수 있습니 다.
  - 연결됨 📃 🗆 🗡 Q Cisco Webex Meetings ○ 미팅 정보 메뉴 표시줄 숨기기 ∧ 파일(F) 편집(E) 공유(S) 보기(V) 오디오 및 비디오(A) 참가자(P) 미팅(M) 도움말(H) JK cyber 운영자 (나) 🞧 Jeongwon Kim (호스트) cyber 운영자 cyber 운영자 cyber 운영자 cyber 운영자 cyber 운영자 cyber 운영자 cyber 운영자 cyber 운영 cyber 운영자 cyber 운영자 cyber 운영자 cyber 운영자 다음 페이 JK JK JK cyber 운영자 cyber 운영자 JK JK JK JK JK 🛛 Jeongwon Kim (공동 흐스트) 🖓 Jeongwon Kim (공동 흐스트) 🖓 Jeongwon Kim (공동 흐스트) 🖓 Jeongwon Kim (공동 흐스트) 🖓 Jeongwon Kim (공동 √) 오디오 연결 \_\_\_\_ 참가자 \_\_\_ 채팅 ① 공유

## Q) 발표자 권한을 가진 참가자가 일반 참가자와 다른 점은 무엇인가요?

A) 발표자는 콘텐츠 공유, 설문조사 작성, 파일 전송, 비밀 채팅 등의 권한을 갖습니다. 또한 자신이 가진 발표자 권한을 다 른 사람에게 할당할 수 있습니다.

## Q) 사이버캠퍼스 화상강의 페이지에서 에러 메시지가 출력됩니다.

- A) 에러 메시지 1) '프로그램 오류 발견. 프로그래머에 의해 수정되야 합니다'
  - 웹엑스 계정이 정상적으로 생성되지 않은 경우입니다. cyber1@jj.ac.kr 메일을 통해 계정 발급 신청 후 본인의 전주대 웹 메일에 도착한 이메일(발송자: Cisco)을 통해 암호 설정까지 정상적으로 완료돼야만 정상적으로 화상강의 기능을 이용 하실 수 있습니다.

에러 메시지 2) 'unknown error occurred' 웹엑스 API 서버의 일시적 부하로 인하여 뜨는 오류 메시지입니다. 전체 창을 닫고 다시 시도해 보시면 대부분의 경우 정상적으로 진행이 가능합니다.